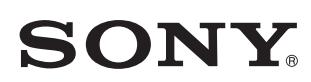

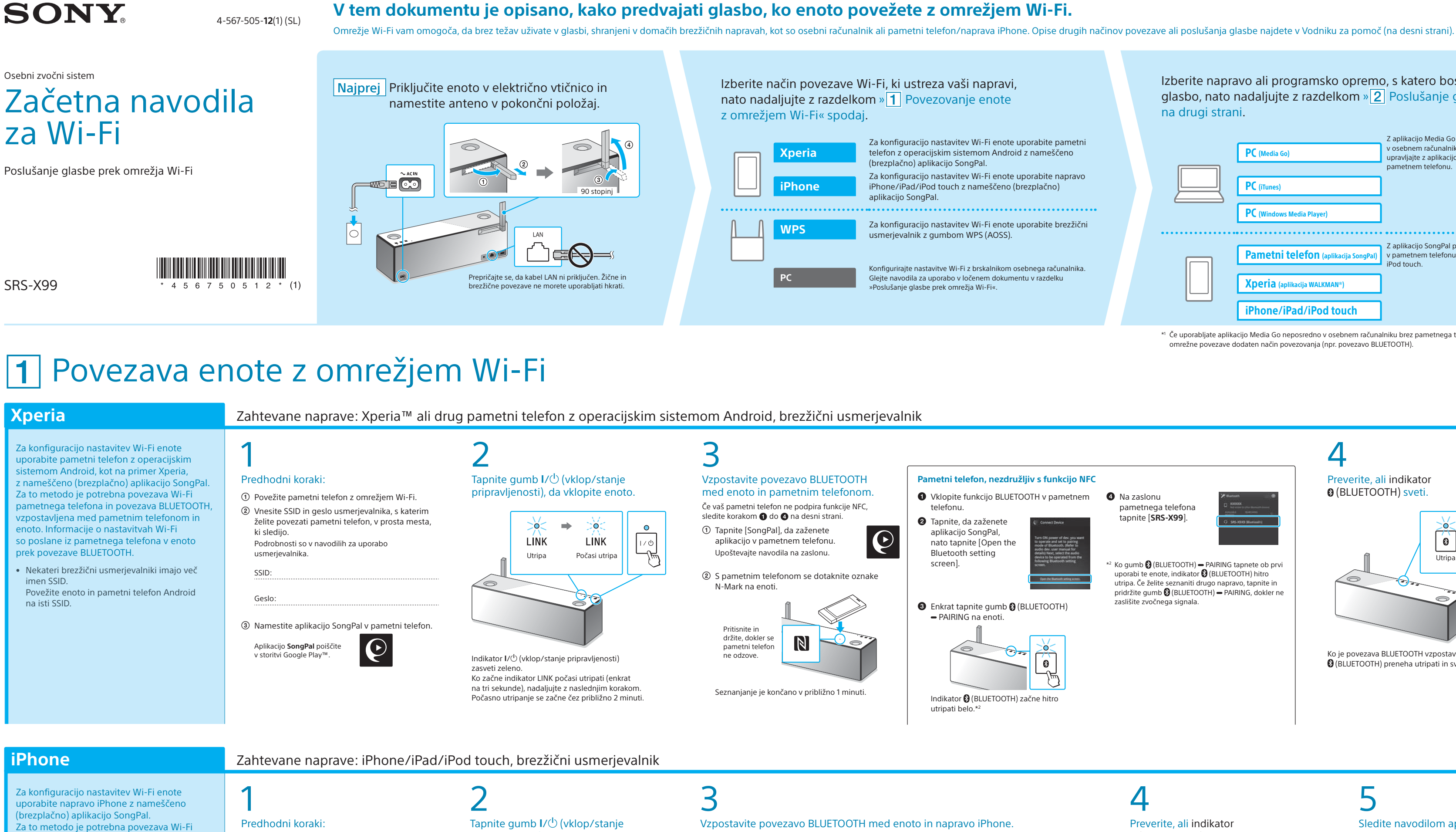

iz naprave iPhone v enoto prek povezave BLUETOOTH. • Nekateri brezžični usmerjevalniki imajo več imen SSID. Enoto in napravo iPhone povežite

Za konfiguracijo nastavitev Wi-Fi enote

• V navodilih za uporabo usmerjevalnika

usmerjevalniku in enoti.

Setup™).

pritisnite gumb WPS (AOSS) na brezžičnem

preverite, ali je vaš brezžični usmerjevalnik

združljiv s funkcijo WPS (Wi-Fi Protected

na isti SSID.

**WPS** 

naprave iPhone in povezava BLUETOOTH,

vzpostavljena med napravo iPhone in enoto

Informacije o nastavitvah Wi-Fi so poslane

Predhodni koraki: ① Preverite, ali je naprava iPhone povezana v omrežje Wi-Fi.

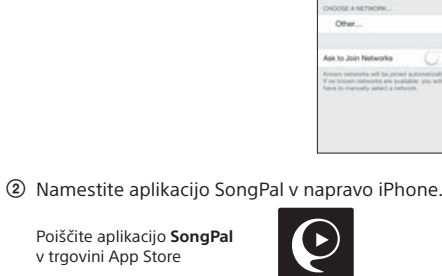

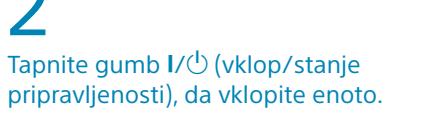

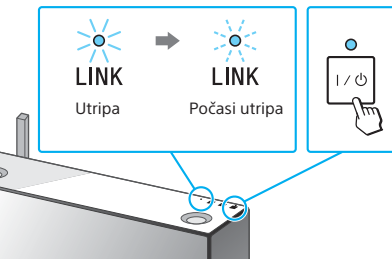

Indikator I/() (vklop/stanje pripravljenosti) zasveti zeleno Ko začne indikator LINK počasi utripati (enkrat na tri sekunde), nadaljujte z naslednjim korakom. Počasno utripanje se začne čez približno 2 minuti.

### Zahtevana naprava: Brezžični usmerjevalnik z gumbom WPS (AOSS)

Postavite enoto v bližino brezžičnega usmerjevalnika.

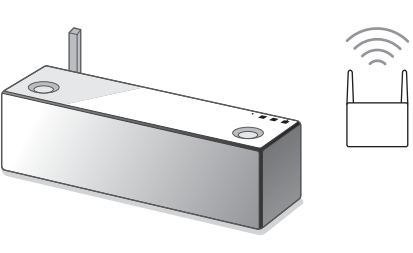

Tapnite gumb I/() (vklop/stanje pripravljenosti), da vklopite enoto.

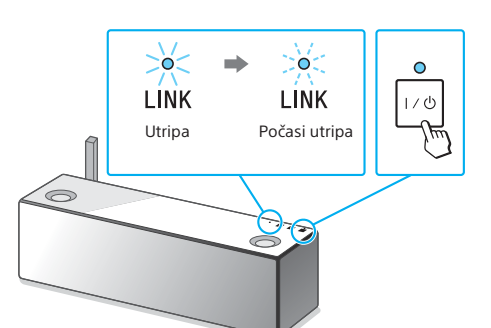

Indikator I/() (vklop/stanje pripravljenosti) zasveti zeleno. Ko začne indikator LINK počasi utripati (enkrat na tri sekunde), nadaljujte z naslednjim korakom. Počasno utripanje se začne čez približno 2 minuti.

3 Pridržite gumb WPS na enoti, dokler ne zaslišite zvočnega signala

① Enkrat tapnite gumb ③ (BLUETOOTH) - PAIRING

Indikator 🚯 (BLUETOOTH) začne hitro utripati belo.\*

uporabi te enote, indikator 😵 (BLUETOOTH) hitro utripa. če želite seznaniti drugo napravo, tapnite in pridržite

gumb 🚯 (BLUETOOTH) 🗕 PAIRING, dokler ne zaslišite

\*3 Ko gumb (BLUETOOTH) - PAIRING tapnete ob prvi

na enoti.

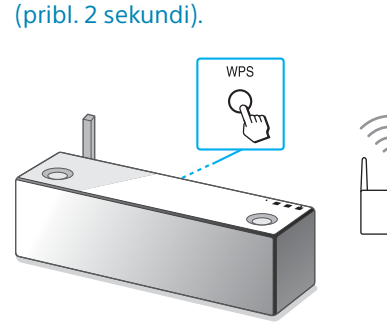

Gumb WPS je na zadnji strani enote.

# 4 gumb WPS<sup>\*4</sup> na usmerjevalniku.

Poiščite enoto v napravi iPhone.

Bustooth

Carrier

Control Bustooth

≤ Settings Bluetooth

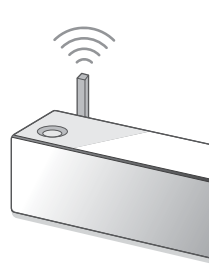

navodilih za uporabo usmerjevalnika.

od brezžičnega usmerjevalnika)

### Izberite napravo ali programsko opremo, s katero boste predvajali glasbo, nato nadaljujte z razdelkom » 2 Poslušanje glasbe z enoto« na drugi strani. Z aplikacijo Media Go daite glasbo, shranjeno v osebnem računalniku, v skupno rabo in z njo PC (Media Go) upravljajte z aplikacijo SongPal\*1, nameščeno v vašen PC (iTunes) PC (Wind Z aplikacijo SongPal poslušajte glasbo, shranjeno Pametni telefon (aplikacija SongPal) v pametnem lefonu ali napravi iPhone/iPad. iPod touch. Xperia (apl iPhone/iPad/iPod touch

\*1 Če uporabljate aplikacijo Media Go neposredno v osebnem računalniku brez pametnega telefona, potrebujete poleg omrežne povezave dodaten način povezovanja (npr. povezavo BLUETOOTH).

### Priloženi dokumenti

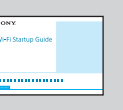

Začetna navodila za Wi-Fi (ta dokument) Opisuje, kako poslušati glasbo, shranjeno v osebnem računalniku ali drugi

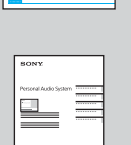

Navodila za uporabo (ločen dokument)

napravi, prek omrežia Wi-Fi.

Vsebuje pomembne varnostne informacije ter informacije glede načina povezave BLUETOOTH, odpravljanja težav ipd.

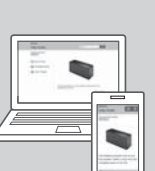

Vodnik za pomoč (dokument v spletu, velja za osebni računalnik/ pametni telefon)

Vsebuje podrobnosti o enoti, omrežju in načinu povezave BLUETOOTH z različnimi napravami, načinu predvajanja zvoka z visoko ločljivostjo itd.

http://rd1.sony.net/help/speaker/srs-x99/h\_zz/

 $\mathbf{O}$ 

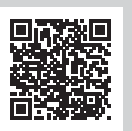

4 Na zaslonu pametnega telefona tapnite [SRS-X99].

\*2 Ko gumb (BLUETOOTH) - PAIRING tapnete ob prvi uporabi te enote, indikator (BLUETOOTH) hitro utripa. Če želite seznaniti drugo napravo, tapnite in pridržite gumb 🚷 (BLUETOOTH) 🗕 PAIRING, dokler ne zaslišite zvočnega signala.

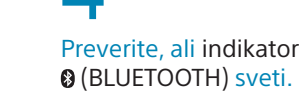

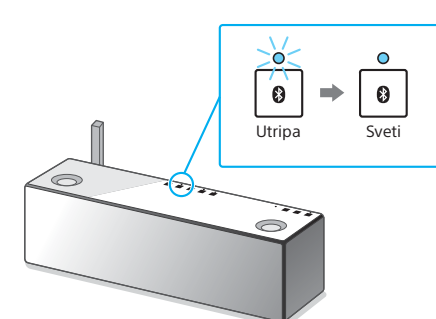

Ko je povezava BLUETOOTH vzpostavljena, indikator 8 (BLUETOOTH) preneha utripati in sveti neprekinjeno

① Tapnite [SongPal], da zaženete

aplikacijo v napravi iPhone.

Ko se prikaže zaslon na desni,

tapnite [OK].

Upoštevaite navodila na zaslonu.

## 5 Sledite navodilom aplikacije SongPal,

da konfigurirate nastavitve Wi-Fi. Če naprava zahteva vpis gesla, izberite SSID in vnesite geslo

ki ste ga vpisali v 1. koraku - 2.

Prikaže se zaslon na desni.

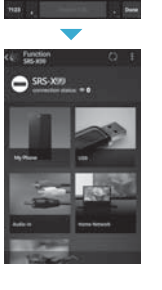

.......

.........

## Preverite, ali indikator LINK sveti oranžno.

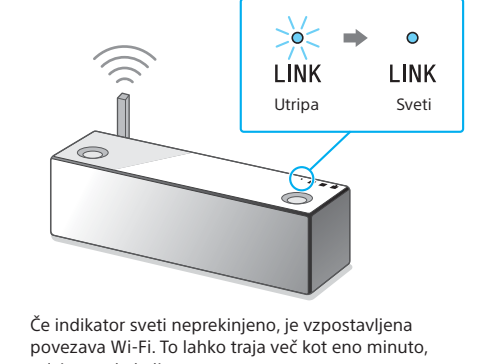

odvisno od okolja.

Navodila za predvajanje so na drugi strani 🕨

# Preverite, ali indikator

### (BLUETOOTH) sveti.

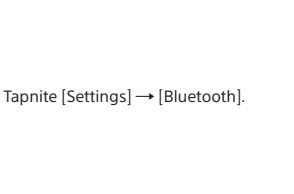

Vklopite BLUETOOTH

Tapnite [SRS-X99].

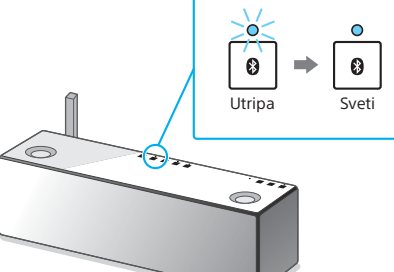

Ko je povezava BLUETOOTH vzpostavljena, indikator

### Sledite navodilom aplikacije SongPal, da konfigurirate nastavitve Wi-Fi.

③ Če se na zaslonu prikaže sporočilo [Share Wi-Fi Ŀ settings?], tapnite [Allow].

Prikaže se zaslon na desni

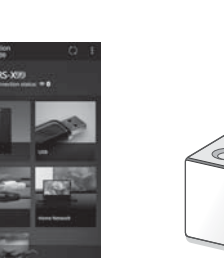

0

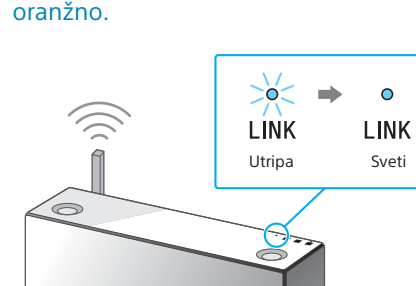

Preverite, ali indikator LINK sveti

Če indikator sveti neprekinjeno, je vzpostavljena povezava Wi-Fi. To lahko traja več kot eno minuto,

Navodila za predvajanje so na drugi strani 🕨

V naslednjih 90 sekundah pritisnite

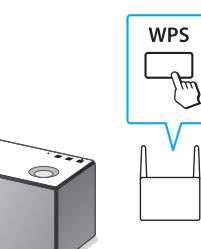

Odvisno od brezžičnega usmerjevalnika pritisnite in za nekaj sekund pridržite gumb WPS. Podrobnosti so \*4 Gumb WPS se morda imenuie »gumb AOSS« (odvisno

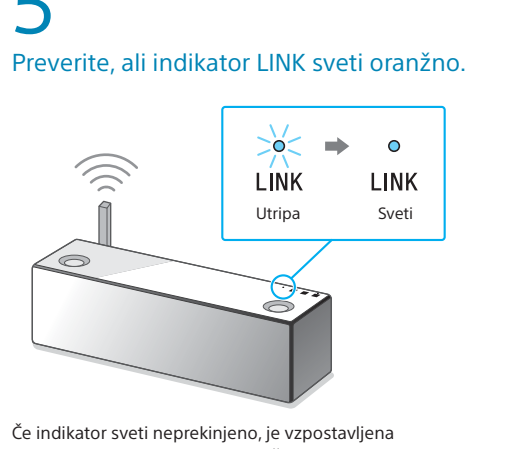

povezava Wi-Fi. To lahko traja več kot eno minuto, odvisno od okolja.

Navodila za predvajanje so na drugi strani 🕨

### Če se povezava Wi-Fi ne vzpostavi Nastavitve Wi-Fi enote lahko konfigurirate z brskalnikom osebnega računalnika. Povežite enoto in osebni računalnik z omrežnim kablom (LAN), ki je na voljo v trgovinah. Sony Network Device Settings

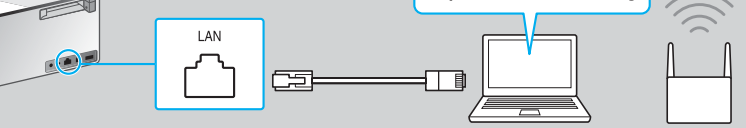

Podrobnosti najdete v navodilih za uporabo v razdelku »Poslušanje glasbe prek omrežja Wi-Fi«

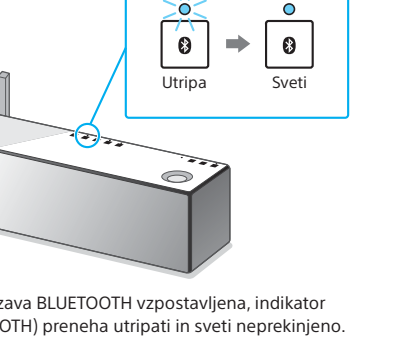

(BLUETOOTH) preneha utripati in sveti neprekinjeno.

# **2** Poslušanje glasbe z enoto

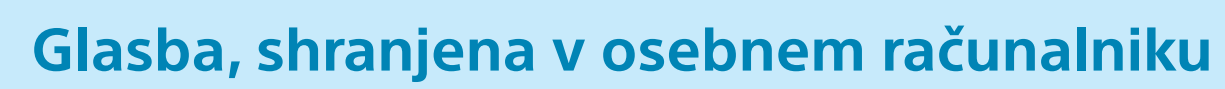

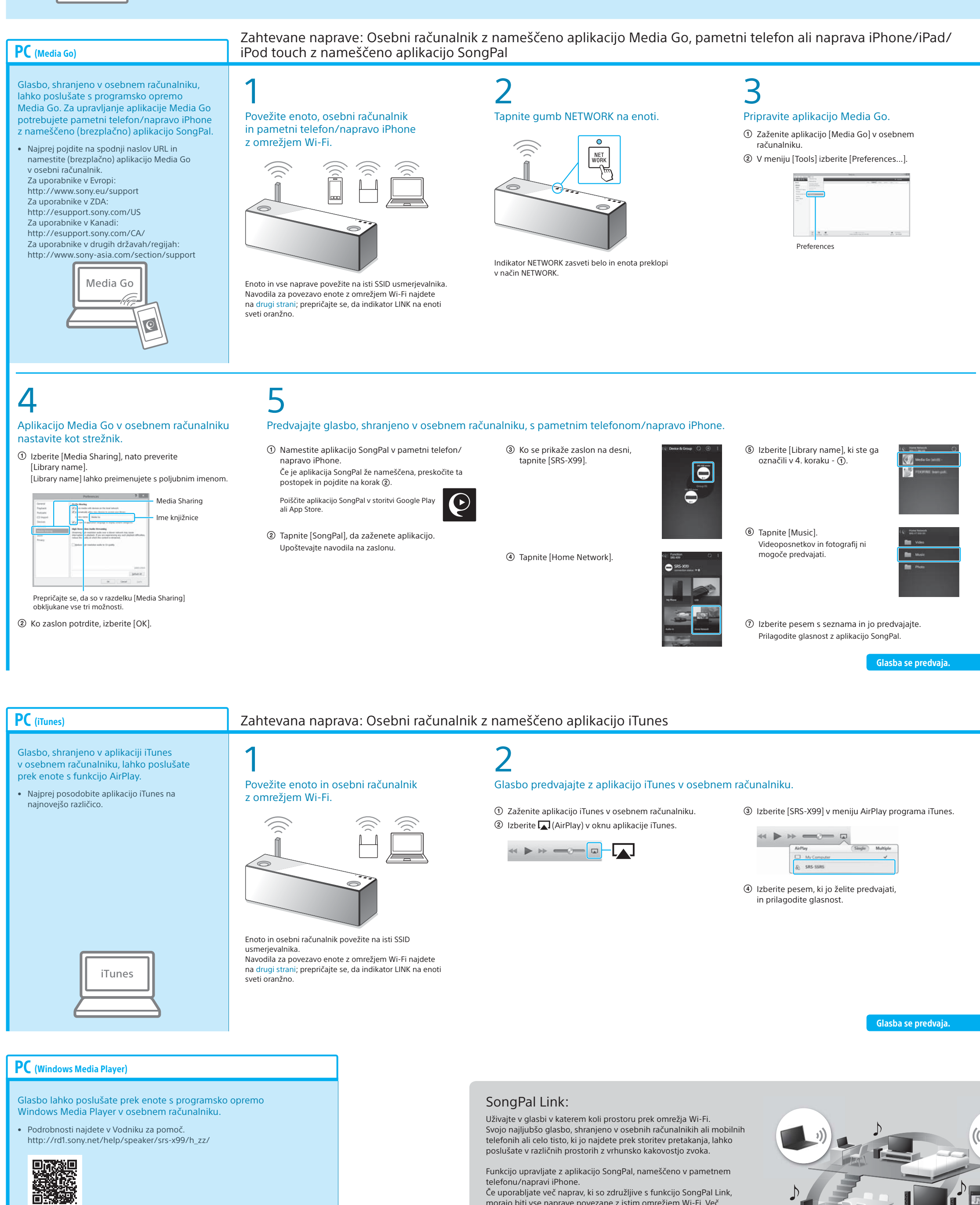

Windows Media Play

Če uporabljate več naprav, ki so združljive s funkcijo SongPal Link, morajo biti vse naprave povezane z istim omrežjem Wi-Fi. Več podrobnosti najdete v Vodniku za pomoč, navedenem na desni strani, ali Začetnih navodilih za Wi-Fi, ki so priložena vsem napravam.

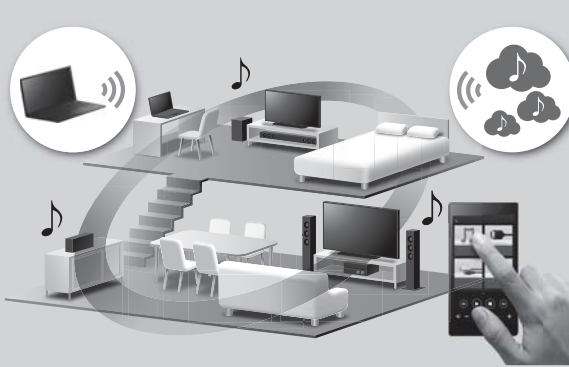

# Glasba, shranjena v pametnem telefonu/napravi iPhone

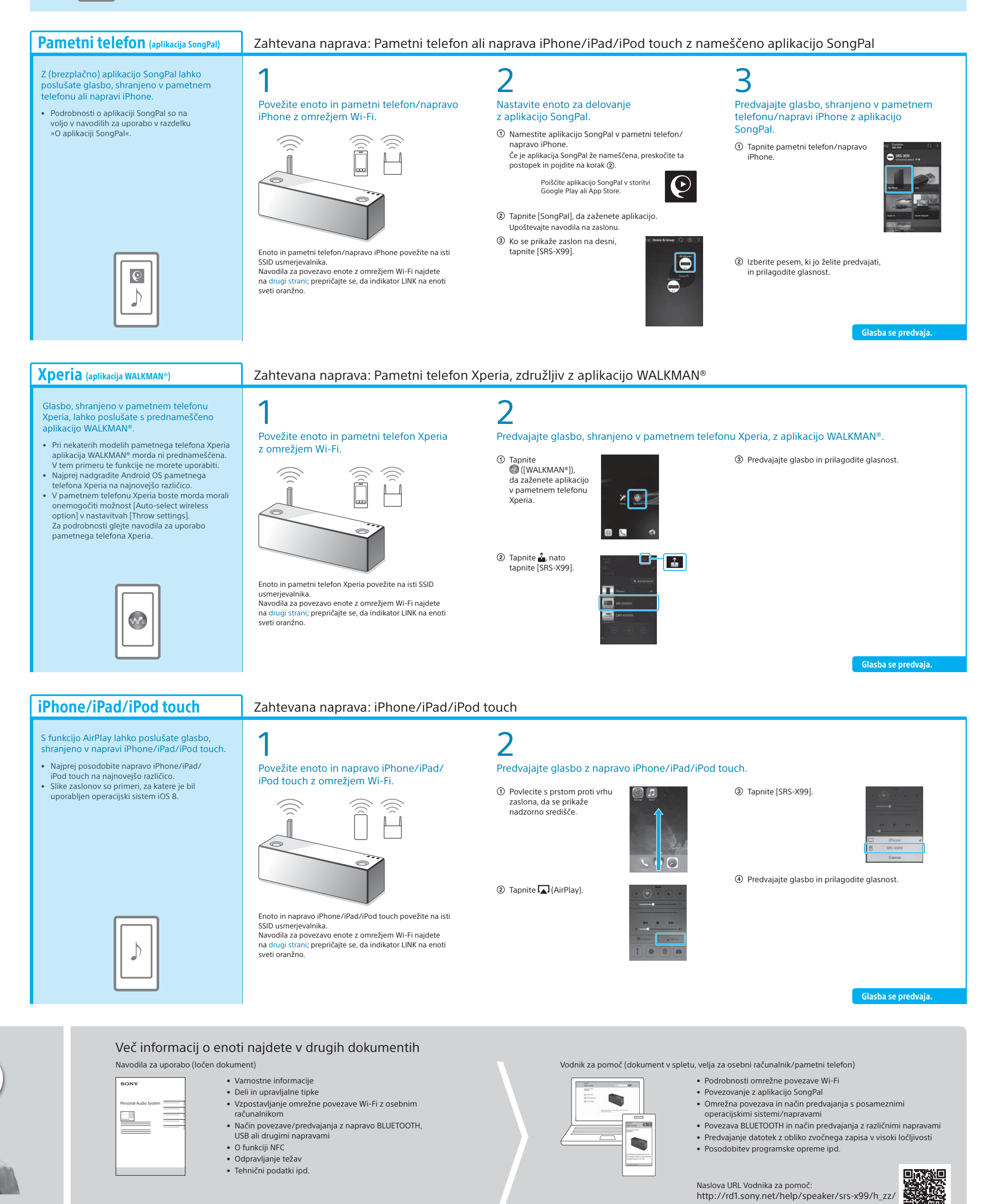